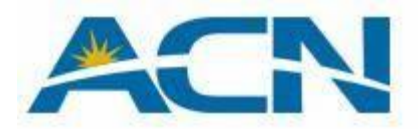

This guide will help you with Internet settings and send / receive MMS for iPhone 4.

This must be done in your iPhone.

1. Access Settings

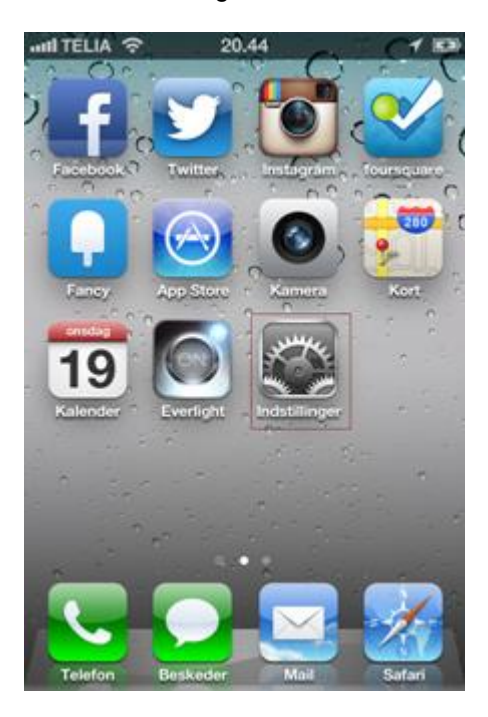

# 2. General

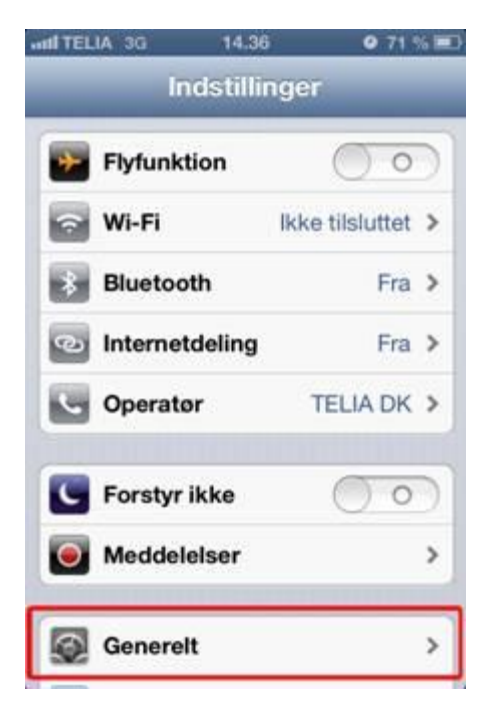

#### 3. Mobile

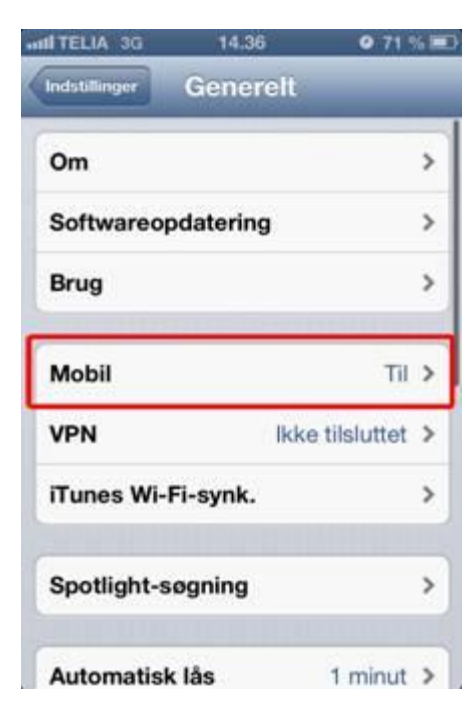

## 4. Mobile Data must be enabled

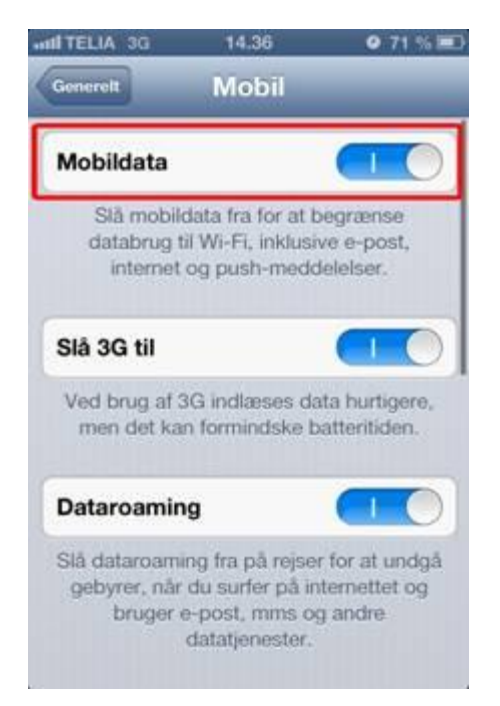

## 5. Choose Mobile Data Network

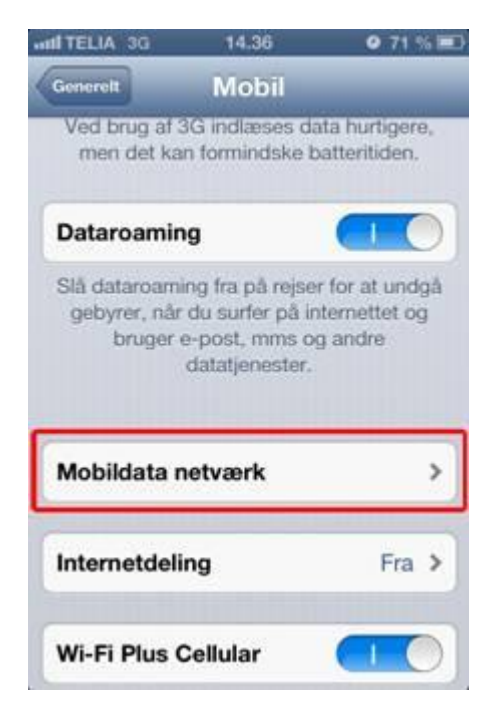

6. Now you need to modify the APN for Mobile Data and MMS

#### Note!

(It is Important to contributor ONLY where it says "websp" and "mmssp" in APN fields and NOTING else) Correct APN for Mobile Data to "websp" Correct APN for MMS tol "mmssp"

| and TELIA 3G | 14.37         | 0 71 % 🖭 |
|--------------|---------------|----------|
| Mobil        | Mobildata     | _        |
| Mobildata    |               |          |
| APN          | websp         |          |
| Brugernav    | 'n            |          |
| Adgangsk     | ode           |          |
| Mms          |               |          |
| APN          | mmssp         |          |
| Brugernav    | 'n            |          |
| Adgangsk     | ode           |          |
| MMSC         | http://mms.te | elia.dk  |
|              |               |          |

At the bottom under Internet Connection Sharing, make shore that it is websp as APN

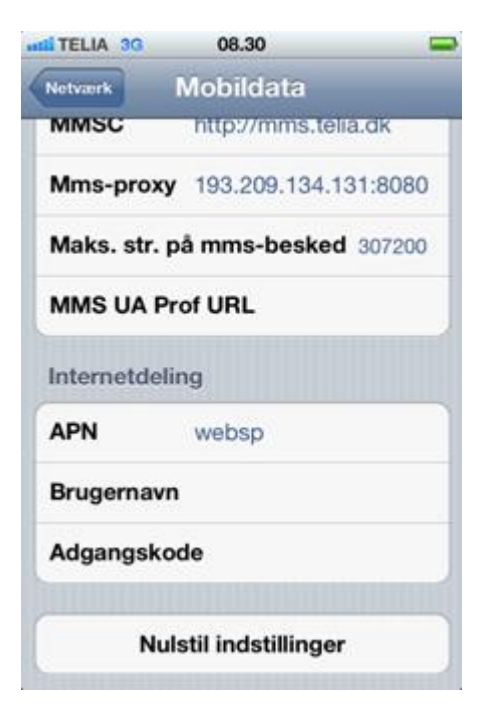

Before you send an MMS to yourself, turn iMessage off because it has nothing to do with MMS.

**REMEMBER !!** To turn off and on your iPhone before, remember that Apple logo should appear when it starts up !!